## 画像の不透明度

写真の取り込みで説明をしますが、イラストなども同じようにできます。

■ 画像(写真やイラスト)の不透明度

2枚の写真(裏にもう1枚写真を配置している)をファイル - 配置で、Live Motion に取り込む

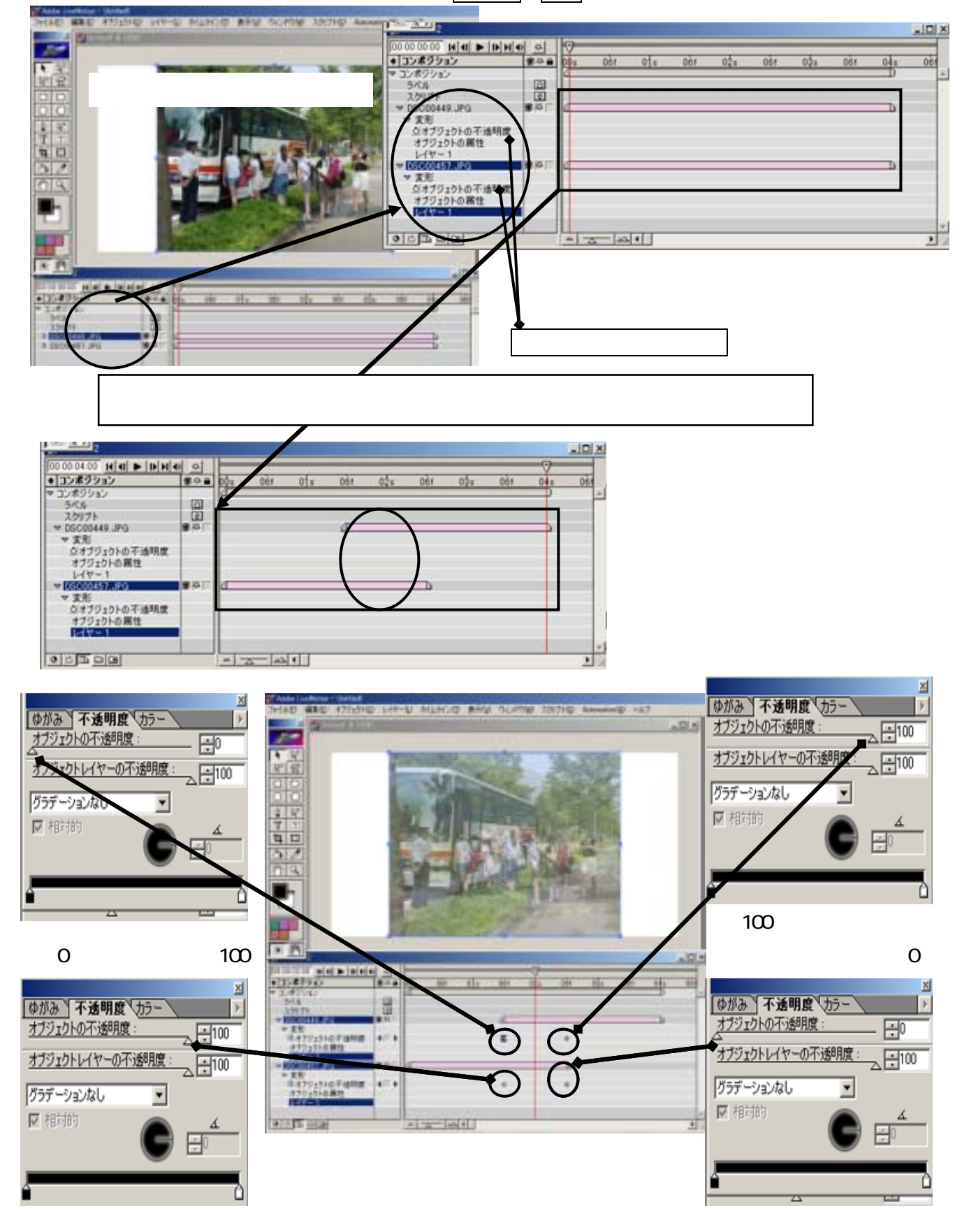